## GeoGebra Classique: Activité 4: Balle volante

https://rocoujama.fr

| n° | Instruction                                                                                                    | Outil      |
|----|----------------------------------------------------------------------------------------------------|------------|
| 1  | Crée un curseur nombre a: min:5, max: 15, incrément 0,1, vitesse 10, mode alterné.                                             | a=2        |
| 2  | Crée un curseur angle $\alpha$ : min:20°, max: 90°, incrément 1°, vitesse 50, mode alterné.                                    | a=2        |
| 3  | Trace un segment $[AB]$ de longueur a.                                                                                         | a_         |
| 4  | Place le segment verticalement avec B vers le haut et A tout en bas de l'écran.                                                | R          |
| 5  | Trace le cercle ${\mathcal C}$ de centre B et de rayon 4cm.                                                                    | $\bigcirc$ |
| 6  | Place C le point d'intersection de $\left[ \mathrm{AB}  ight]$ et $\mathcal C$ .                                               | $\searrow$ |
| 7  | Desaffiche $\mathcal{C}_{\cdot}$                                                                                               |            |
| 8  | Trace l'angle $\widehat{\mathrm{BCB}'}$ de mesure $lpha$ (sens antihoraire). ( <i>pour écrire</i> $\alpha$ <i>tape alt</i> A ) | •          |
| 9  | Trace [AB'].                                                                                                    | •          |
| 10 | Trace le cercle $ {\mathcal C}^{\prime} $ de centre B' et de rayon 2cm.                                                        | $\bigcirc$ |
| 11 | Place D le point d'intersection de $\mathcal{C}'$ et $[AB']$ .                                                                 | $\searrow$ |
| 12 | Désaffiche $\mathcal{C}'$ , $[AB']$ et la mesure de $\widehat{\mathrm{BCB}'}$ .                                                |            |
| 13 | Trace le triangle CB'D.                                                                                                    |            |
| 14 | Désaffiche B' et D.                                                                                                    |            |
| 15 | Colorie CB'D (couleur de ton choix, opacité 25%, dans Avancé calque 1).                                                        |            |
| 16 | Trace le symétrique de CB'D par rapport au segment $\left[ AB  ight].$                                                         | •          |
| 17 | Trace le cercle de centre C et de rayon 0,5.                                                                                   | $\bigcirc$ |
| 18 | Desaffiche [AB], A , B , C et C'.                                                                                              |            |
| 19 | Colorie le petit cercle (opacité de 100%, calque 2).                                                                           |            |
| 20 | Anime le curseur $\alpha$ . Anime le curseur a.                                                                                |            |
|    |                                                                                                    |            |